# Becas de Santander-UNICEN

Instructivo de registración y postulación a la beca

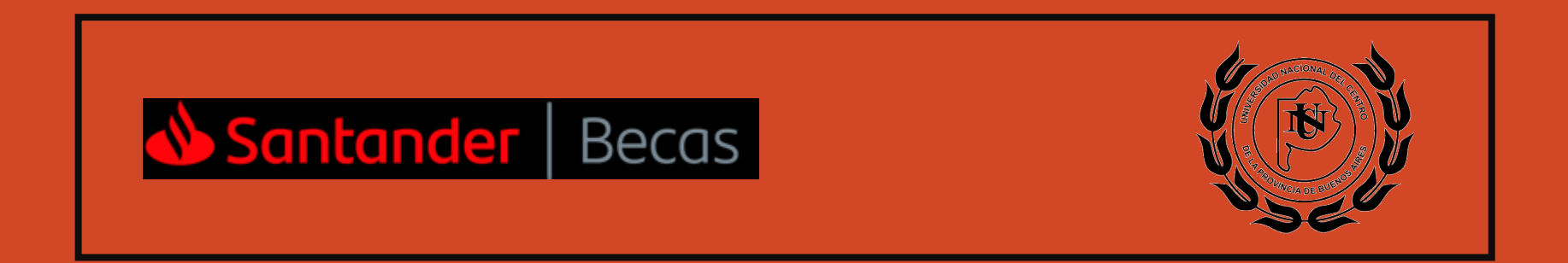

#### 1. Registro de usuario en Becas Santander

En el navegador: ingresa a la siguiente página: https://www.becas-santander.com/es

En la página principal del portal de Becas Santander podrás ver las convocatorias de becas que están disponibles. Para poder postularte a una, primero debes realizar el proceso de registración, haciendo click en el enlace **Regístrate** de la barra superior de la página.

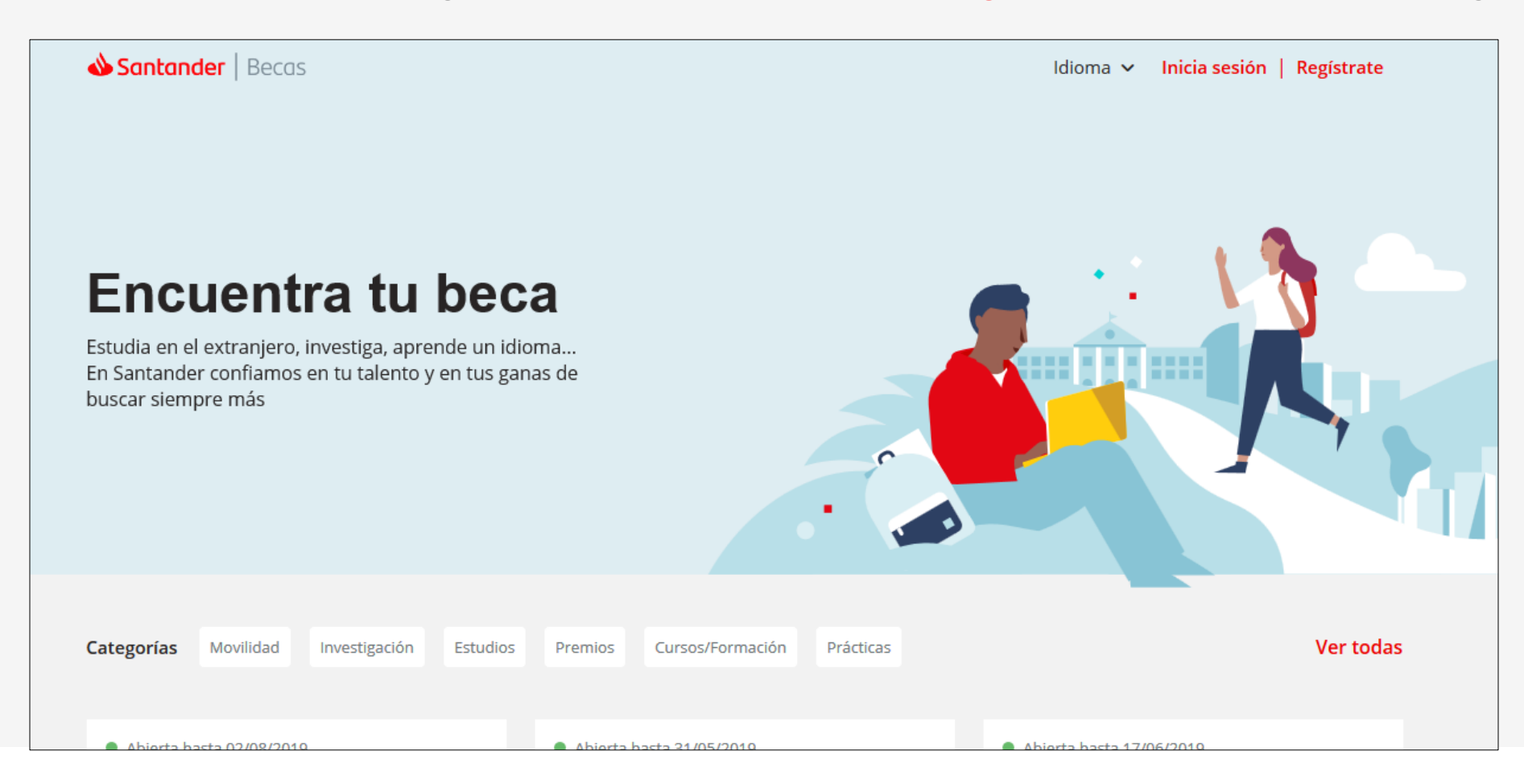

## 1. Registro de usuario en Becas Santander

Llegarás a un formulario de registro que deberás rellenar y hacer click en Regístrate.

De manera inmediata verás un aviso de que tu registro se ha completado y recibirás un correo de confirmación y activación.

Si no encuentras este correo en la bandeja de entrada, revisa tu bandeja de spam.

| Nombre                                                                                                    | Apellidos                                                                                          |   |
|----------------------------------------------------------------------------------------------------|----------------------------------------------------------------------------------------------------|---|
| País de residencia                                                                                                    | Fecha de nacimientodd / mm / aaaa                                                                  |   |
| <b>Género</b><br>Selecciona tu género                                                                                                    |                                                                                                    | • |
| Email                                                                                                    |                                                                                                    |   |
| Contraseña                                                                                                    |                                                                                                    |   |
| Contraseña<br>La contraseña debe contener al menos dia<br>Repetir contraseña                                                                                                    | ez caracteres incluyendo minúsculas, una mayúscula y un número                                     |   |
| Contraseña<br>La contraseña debe contener al menos die<br>Repetir contraseña<br>Perfil del usuario                                                                                        | ez caracteres incluyendo minúsculas, una mayúscula y un número                                     |   |
| Contraseña<br>La contraseña debe contener al menos die<br>Repetir contraseña<br>Perfil del usuario<br>Selecciona un perfil de la lista<br>Necesitamos conocer tu perfil para poder ofrece | ez caracteres incluyendo minúsculas, una mayúscula y un número<br>rte la mejor experiencia posible | × |

Ya tengo una cuenta Becas Santander, Inicia sesión

Bienvenido a Becas Santander

Regístrate

#### 1. Registro de usuario en Becas Santander

Al hacer click en el botón del email, se validará tu cuenta.

Para acceder a tu cuenta, deberás hacer click en Iniciar sesión, rellenar los datos de acceso y clicar en Entrar.

Acto seguido, tendrás que ingresar a Mi Perfil y posteriormente hacer click en el Editar:

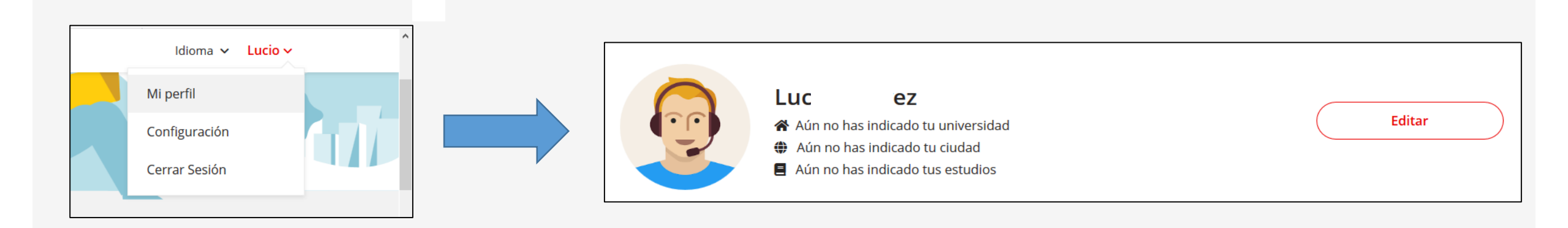

### 1. Registro de usuario

Acto seguido, tendrás que completar el formulario de Perfil, teniendo especial atención de seleccionar, en el ítem "Perfil de usuario" la opción "Candidato".

Por último, hacer click en **Guardar** 

#### Completa tu perfil

Rellena la información de tu perfil y podrás utilizarla para presentarte a las diferentes convocatorias.

| Nombre                                        | Apellidos                             |               | æ                                                                        |
|-----------------------------------------------|---------------------------------------|---------------|--------------------------------------------------------------------------|
| Email                                         | Fecha De Nacimiento<br>07 / 06 / 1995 | 8             | Arrastra o selecciona el documento<br>Max. 1 - Max. 1 MB formato JPG/PNG |
| Sexo<br>Masculino × 👻                         | Dirección                             |               |                                                                          |
| Código Postal                                 | Ciudad                                |               |                                                                          |
| Provincia                                     | Teléfono                              |               |                                                                          |
| Jniversidad                                   | País De Resid                         | lencia<br>a × | ×                                                                        |
| Estudios                                      |                                       |               |                                                                          |
|                                               |                                       |               |                                                                          |
|                                               |                                       |               |                                                                          |
| Perfil del usuario<br>Candidato ×             |                                       |               | X                                                                        |
| Nivel de estudios                             |                                       |               | Ŧ                                                                        |
| Conocer tu nivel de estudios nos ayudará a ac | onsejarte mejor sobre convocatorias   | de tu interé  | is                                                                       |

### 2. Postulación a la beca Becas Santander - UNICEN

Estando con la sesión iniciada, en el navegador: ingresa a la siguiente página: https://www.becas-santander.com/es

En la página principal del portal de Becas Santander podrás ver las convocatorias de becas que están disponibles. Para poder postularte a la beca de estudio Santander-UNICEN, te damos el acceso directo a la misma: https://www.becassantander.com/es/program/becas-santander-rio-de-

estudio

Una vez allí, podrás ver información general de la beca, pudiéndose desplegar menúes desplegables en cada ítem.

A fin de conocer los requisitos específicos de la Universidad, ingresa el nombre de la misma debajo de donde indica "Busca por universidad".

Una vez que hayas leído todo, haz click en el botón Inscribirme.

| Becas Santander Río de Estudio                                                   |                                                                                                    |   |  |  |  |  |  |
|----------------------------------------------------------------------------------|----------------------------------------------------------------------------------------------------|---|--|--|--|--|--|
| Para <b>Preuniversitarios, estudiantes</b> de 20 univ                            | versidades de 1 países                                                                                |   |  |  |  |  |  |
| <ul> <li>Fecha de inscripción: Del 13 abril 2019<br/>al 14 junio 2019</li> </ul> | Becas de Estudio                                                                                      |   |  |  |  |  |  |
| Importe: ARP30,000                                                               | Información General                                                                                   | ~ |  |  |  |  |  |
| Ω Número de becas ofrecidas: <b>300 becas</b>                                    |                                                                                                    |   |  |  |  |  |  |
| U De Duración: S/D                                                               | ¿Qué incluye la beca?                                                                                 | ~ |  |  |  |  |  |
| BASES Y CONDICIONES BECA ESTUDIO<br>SANTANDER vf                                 | Requisitos                                                                                            | ~ |  |  |  |  |  |
|                                                                                  | Comprueba si tu universidad tiene requisitos específicos para esta<br>beca                            | ^ |  |  |  |  |  |
|                                                                                  | Esta beca se oferta en varias universidades, debes seleccionar la tuya para conocer los<br>requisitos |   |  |  |  |  |  |
|                                                                                  | Busca por universidad                                                                                 | - |  |  |  |  |  |
|                                                                                  | Instrucciones                                                                                         | ~ |  |  |  |  |  |
|                                                                                  | Documentos                                                                                            | ~ |  |  |  |  |  |

# 2. Postulación a la beca

Acto seguido, tendrás que completar los campos faltantes del formulario, teniendo especial atención en seleccionar la Universidad y de adjuntar la carta de presentación.

Por último, hacer click en Inscribirme

Luego de terminar tu inscripción, dirigite a la Secretaría de Bienestar Estudiantil, para entrevistarte con tu trabajadora social

Introduce tu información personal Nombre Apellidos Email \* Fecha de nacimiento 07/06/1995 Ciudad \* Nacionalidad Dirección <sup>1</sup> Provincia \* Estudios \* Año de inicio estudios dd/mm/aaaa DNI / NIF / Pasaporte Genero Masculino teléfono Estado Civil Carrera ' Selecciona tu universidad del listado \* Documentació Carta de presentación (detalla los motivos de solicitud de la beca) \* (A) Arrastra o selecciona el documento Max. 1 - Max. 10 MB formato PDF/DOC/DOCX Acepto las condiciones y las bases legales de la beca. \*

Guardar borrador Inscribirme